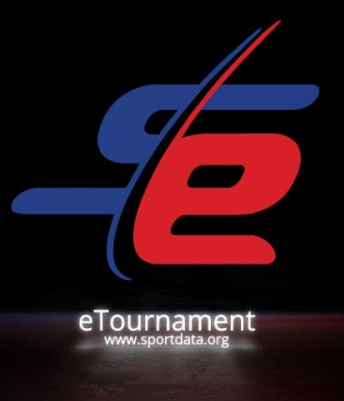

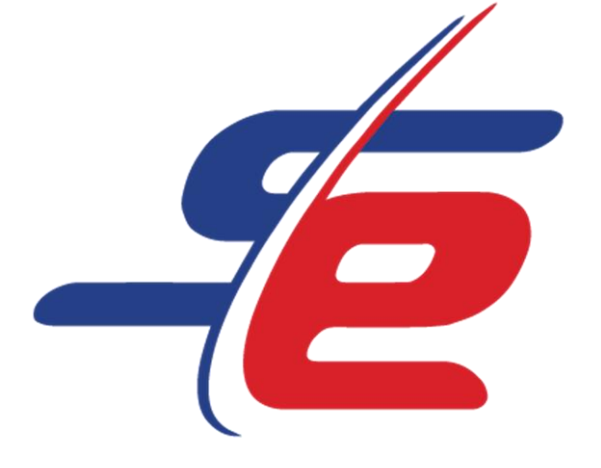

ΚΑΝΟΝΙΣΜΟΙ ΣΥΜΜΕΤΟΧΉΣ ΑΓΩΝΩΝ 29/06/2020-08/07/2020

# 10 HELLENIC CHARITY E-KARATE TOURNAMENT KATA

#### ΠΙΝΑΚΑΣ ΠΕΡΙΕΧΟΜΕΝΩΝ

A fee

| 1. |      | EI | ΣΑΓΩΓΗ                       |
|----|------|----|------------------------------|
|    | 1.1. |    | Βραβεία                      |
|    | 1.2. |    | Κόστος Συμμετοχής            |
|    | 1.3. |    | Κατηγορίες του E-Tournament  |
|    | a)   |    | Κορίτσια                     |
|    | b)   |    | Αγόρια                       |
|    | 1.4. |    | Σύστημα Τουρνουά             |
| 2. |      | Δł | ΗΛΩΣΗ ΣΥΜΜΕΤΟΧΗΣ             |
|    | 2.1. |    | Αθλητές                      |
|    | 2.2. |    | Διαιτητές                    |
| 3. |      | XF | ΡΟΝΟΔΙΑΓΡΑΜΜΑ EVENT          |
| 4. |      | Μ  | ΙΕΤΑΦΟΡΤΩΣΗ VIDEO            |
| 5. |      | BA | ΑΘΜΟΛΟΓΗΣΗ ΚΑΙ ΑΠΟΤΕΛΕΣΜΑΤΑ: |
| 6. |      | E٢ | ΊΚΟΙΝΩΝΙΑ:                   |
| 7. |      | KA | ATA LIST                     |

SPONSORED

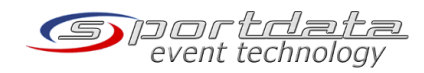

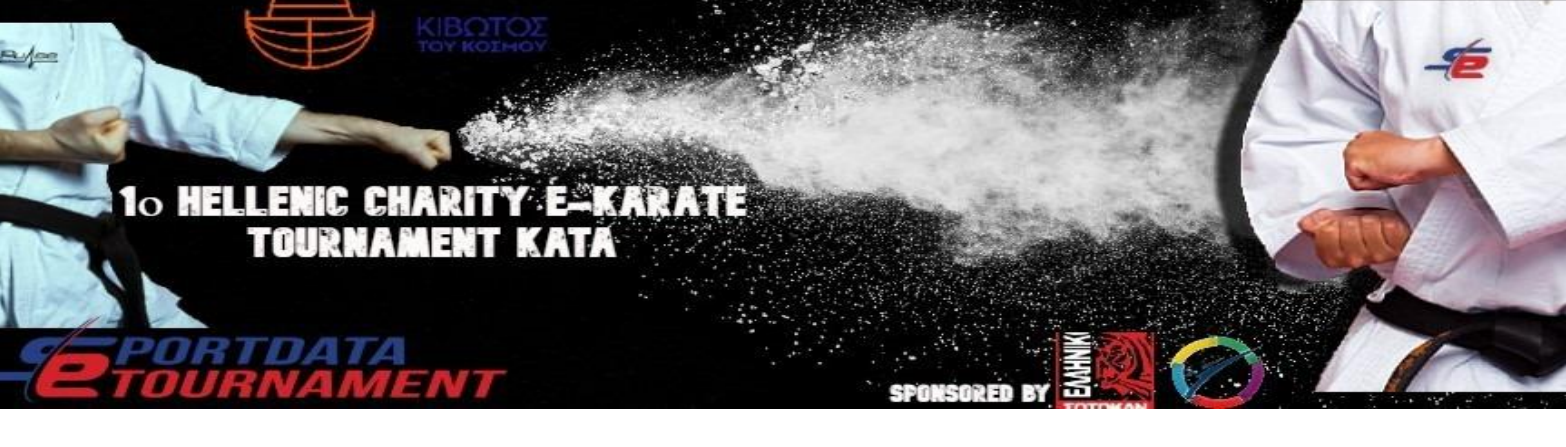

## 1. ΕΙΣΑΓΩΓΗ

Η Sportdata δημιούργησε έναν νέο τρόπο online αθλημάτων με την ονομασία "eTournament". Τα "eTournament" αλλάζουν τελείως τον τρόπο συμμετοχής σε event μαχητικών αθλημάτων. Σε σχέση με τα "παραδοσιακά" τουρνουά, τα "eTournament" κάνουν την συμμετοχή πιο απλή, πιο εύκολη και οικονομικά αποδοτική. Μπορείς να συμμετάσχεις από όποιο μέρος του πλανήτη, χωρίς να χρειάζεται να ταξιδέψεις και να επωμιστείς τόσο μεγάλο κόστος χρημάτων. Συναγωνίσου ενάντια επαγγελματιών και ερασιτεχνών αθλητών από όλο τον κόσμο και βελτίωσε τις ικανότητες σου.

To event αυτό διοργανώνεται για πρώτη φορά στην Ελλάδα με πρωτοβουλία του Ελληνικού Ολυμπιακού Καράτε και του Ελληνικού Σότοκαν σε συνεργασία με την Sportdata και την Pulse και έχει σκοπό να παράσχει την βοήθεια και το κίνητρο στους συλλόγους μας και τους αθλητές μας να επανεκκινήσουν την λειτουργία τους και την αγωνιστική συμμετοχή τους, με ασφαλή τρόπο μέσα από ένα κοινωνικού χαρακτήρα και προώθησης event. Είναι το πρώτο βήμα για την επαναφορά μας στην κανονικότητα με αναφορά στην κοινωνικά ορθή αλλά και αλληλέγγυα προς τους συλλόγους ιδέα.

Ιδέα η οποία στοχεύει όχι στο οικονομικό σκέλος της όλης ενέργειας διότι πρόκειται για συμμετοχές με δωρεά προς τον συγκεκριμένο φορέα «Κιβωτός» αλλά επικεντρώνεται στους συλλόγους και αθλητές που θα συμμετάσχουν, με εστίαση στην συνέχιση της άσκησης και εξέλιξης μέσα από το Καράτε και στην δημιουργία υγιών κινήτρων ευγενούς άμιλλας μέσα στα πλαίσια του ευ-αγωνίζομαι και συναγωνίζομαι με ασφάλεια.

Το Ελληνικό Ολυμπιακό Καράτε και το Ελληνικό Σότοκαν σε συνεννόηση και συνεργασία με την Pulse, θα καλύψουν όλο το κόστος της διοργάνωσης . Η μόνη υποχρέωση του κάθε συμμετέχοντος αθλητή θα είναι η καταβολή του συμβολικού ελάχιστου ποσού των 2 ευρώ , ποσό που θα κατατεθεί απευθείας στην ΜΚΟ «Κιβωτός του Κόσμου» και ότι περισσότερο χρηματικό ποσό θα είναι για τους συλλόγους με σκοπό την ενίσχυση των δραστηριοτήτων και των δυο εν μέσω πανδημίας, ώστε η όλη εκδήλωση να έχει και κοινωνικό χαρακτήρα, μήνυμα και κατεύθυνση.

Η συμμετοχή καλό θα είναι να δηλώνεται μέσω των συλλόγων από τον λογαριασμό που διαθέτουν στην Sportdata ώστε να είναι ευκολότερη η διαδικασία της εγγραφής.

Η παρουσία πιστοποιημένων διαιτητών με άδεια, θα διασφαλίσει την αντικειμενική έκδοση απόφασης.

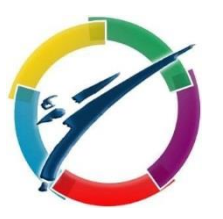

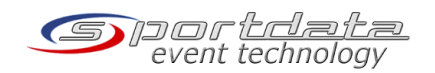

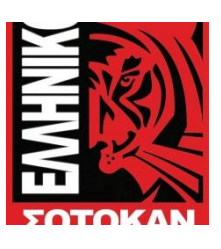

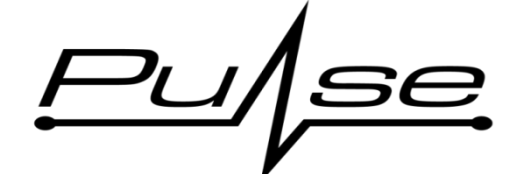

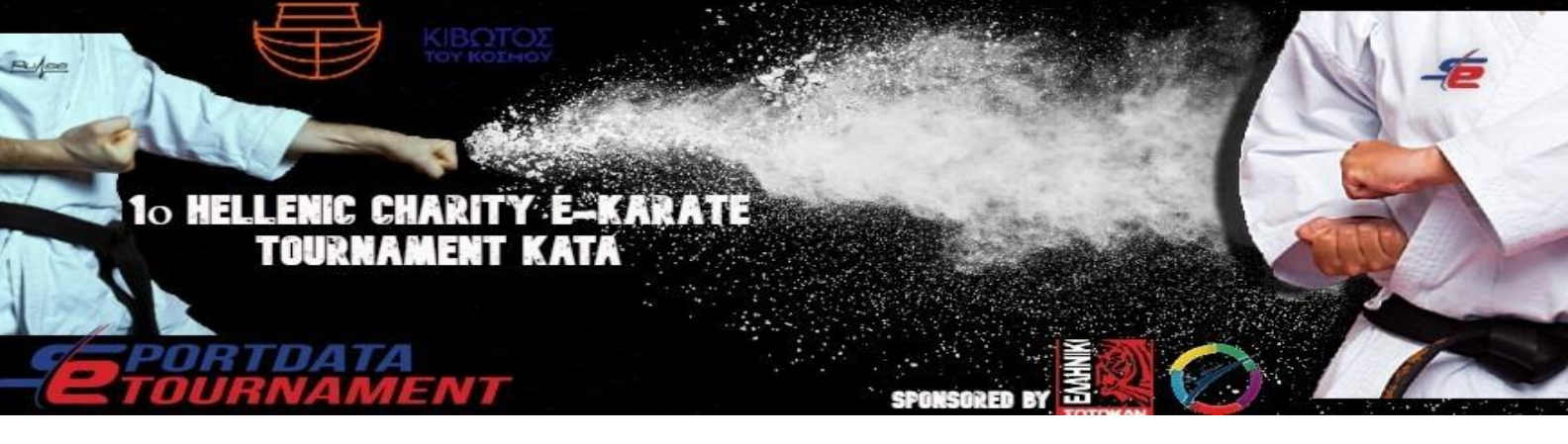

Η Κιβωτός του Κόσμου, εθελοντικός, μη κερδοσκοπικός οργανισμός ειδικής μέριμνας και προστασίας μητέρας και παιδιού,

στηρίζει μονογονεϊκές, άπορες οικογένειες και παραμελημένα παιδιά από τη βρεφική ηλικία μέχρι και την ενηλικίωσή τους.

Αποβλέπει κυρίως στη θεραπεία του τραύματος της παιδικής ψυχής και όχι μόνο στη στέγη, τροφή και εκπαίδευσή τους.

Διαθέτει σπίτια ολοήμερης (κλειστής) φιλοξενίας παιδιών, όπου μένουν 220 παιδιά κατόπιν εισαγγελικής εντολής κι ανάθεσης της επιμέλειας,

στην Αθήνα, στην Άνοιξη Αττικής, στον Πειραιά, στην Πωγωνιανή και Κόνιτσα Ηπείρου, στο Βόλο και στη Χίο. Επίσης, στο κέντρο ημέρας της Αθήνας εξυπηρετεί 310 οικογένειες - 400 παιδιά με σίτιση, ψυχολογική, νομική υποστήριξη, ιατροφαρμακευτική περίθαλψη,

εκπαίδευση, οικονομική ενίσχυση και κατάρτιση, με στόχο την κινητοποίηση των γονέων να αναλάβουν υπεύθυνα τον γονεϊκό ρόλο τους.

Για περισσότερες πληροφορίες : Κιβωτός του Κόσμου, (<u>www.kivotostoukosmou.org</u>), Ζηνοδώρου 3, Αθήνα 10442, τηλ 2105141935.

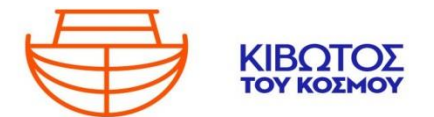

# 1.1. Βραβεία

Όλοι οι συμμετέχοντες θα παραλάβουν αναμνηστικό δίπλωμα συμμετοχής (μέσω email) για το 1ο HELLENIC CHARITY e-karate Tournament ΚΑΤΑ της Ελλάδας.

# 1.2. Κόστος Συμμετοχής

Δεν υπάρχει κόστος συμμετοχής για το event. Επειδή η όλη εκδήλωση έχει καθαρά αναπτυξιακό χαρακτήρα αλλά η πρόθεση των διοργανωτών είναι να συνδυαστεί και με μία συμβολική οικονομική στήριξη στην «Κιβωτό του Κόσμου», θερμή παράκληση να υπάρχει για κάθε συμμετοχή η συμβολική κατάθεση του ποσού των 2€ η κάθε άλλου ποσού που θα θελήσετε, απευθείας στον Λογαριασμό της «Κιβωτού του Κόσμου» με την ένδειξη κατάθεσης 1ο HELLENIC CHARITY e-karate Tournament ΚΑΤΑ και θα αποσταλεί αποδεικτικό κατάθεσης στο email <u>krtinfo@pulseevolution.gr</u>

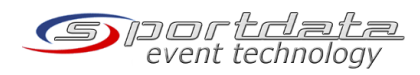

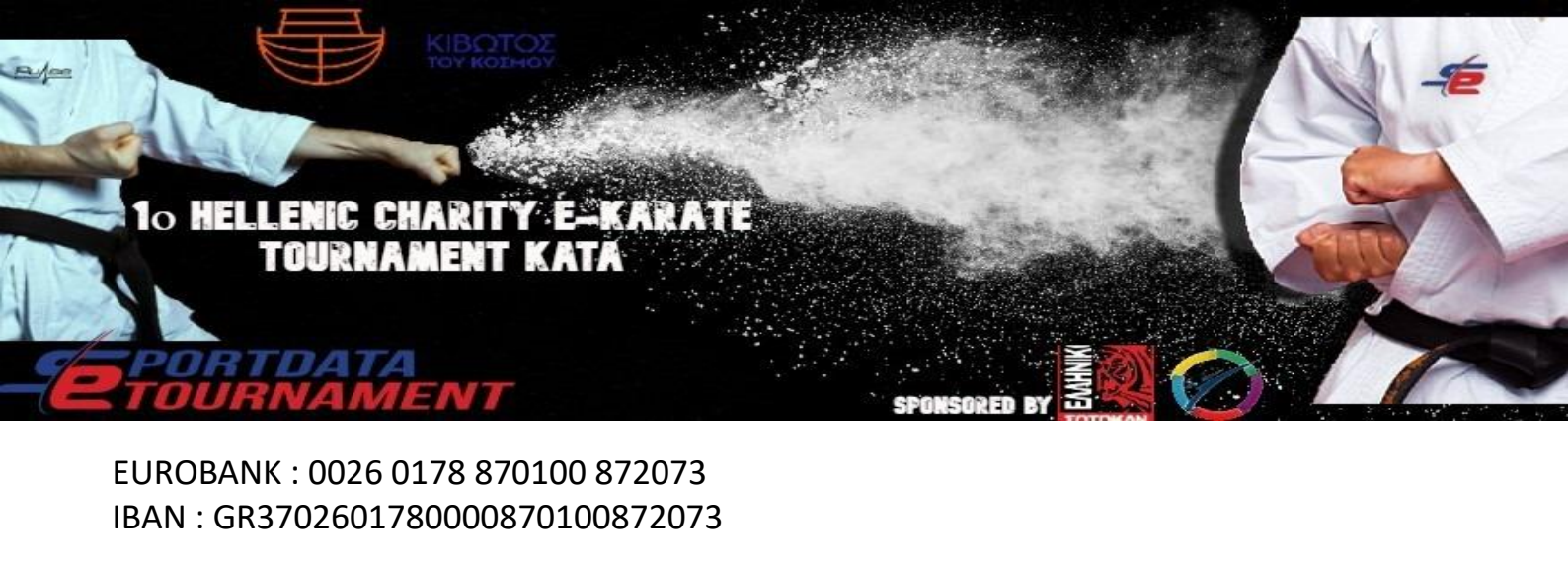

TPAΠEZA ΠΕΙΡΑΙΩΣ: 5023 – 032595 - 870 IBAN: GR3801720230005023032595870

ЕӨNIKH ТРАПЕZА : 100/296102-2 IBAN: GR620110100000010029610242

ALPHA BANK : 183002002003534 IBAN: GR4801401830183002002003534

Προτείνουμε επίσης όποιος αθλητής θέλει να στηρίξει οικονομικά τον σύλλογο του, κατόπιν συνεννόησης με τον προπονητή του μπορεί να κάνει κατάθεση στον λογαριασμό του συλλόγου του απευθείας.

## 1.3. Κατηγορίες του E-Tournament

- Ο αριθμός συμμετοχών ανά κατηγορία δεν πρέπει να ξεπερνά τους 32.
- Οι κατηγορίες μπορεί να συγχωνευθούν ή να διαχωριστούν αν θεωρηθεί αναγκαίο.

# a) Κορίτσια

- e-Kata Individual Female U8 (4 7 years) ελαχ. 2 Κata, διαφορετικό Kata σε διαδοχικούς γύρους.
- e-Kata Individual Female U10 (6 9 years) ελαχ. 2 Κata, διαφορετικό Kata σε διαδοχικούς γύρους.
- e-Kata Individual Female U12 (8 11 years ελαχ. 2 Κata, διαφορετικό Kata σε διαδοχικούς γύρους.
- e-Kata Individual Female U14 (10 13 years) ελαχ. 2 Κατα, διαφορετικό Κατα σε διαδοχικούς γύρους.
- e-Kata Individual Female U16 (12 15 years) διαφορετικό Kata σε κάθε γύρο.
- e-Kata Individual Female U18 (14 17 years) διαφορετικό Kata σε κάθε γύρο.
- e-Kata Individual Female Seniors (16 years and older) διαφορετικό Kata σε κάθε γύρο.
- e-Kata Individual Female Masters A (35 years and older) διαφορετικό Κata σε κάθε γύρο.
- e-Kata Individual Female Masters B (45 years and older) διαφορετικό Kata σε κάθε γύρο.
- e-Kata Individual Female Masters C (55 years and older) διαφορετικό Kata σε κάθε γύρο.

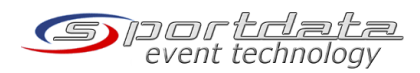

# 10 HELLENIC CHARITY E-KARATE TOURNAMENT KATA

# b) Αγόρια

- e-Kata Individual Male U8 (4 7 years) ελαχ. 2 Κata, διαφορετικό Kata σε διαδοχικούς γύρους.
- e-Kata Individual Male U10 (6 9 years) ελαχ. 2 Κata, διαφορετικό Kata σε διαδοχικούς γύρους.
- e-Kata Individual Male U12 (8 11 years) ελαχ. 2 Κατα, διαφορετικό Κατα σε διαδοχικούς γύρους.
- e-Kata Individual Male U14 (10 13 years) ελαχ. 2 Κata, διαφορετικό Kata σε διαδοχικούς γύρους.
- e-Kata Individual Male U16 (12 15 years) διαφορετικό Κata σε κάθε γύρο.
- e-Kata Individual Male U18 (14 17 years) διαφορετικό Kata σε κάθε γύρο.
- e-Kata Individual Male Seniors (16 years and older) διαφορετικό Κata σε κάθε γύρο.
- e-Kata Individual Male Masters A (35 years and older) διαφορετικό Κata σε κάθε γύρο.
- e-Kata Individual Male Masters B (45 years and older) διαφορετικό Kata σε κάθε γύρο.
- e-Kata Individual Male Masters C (55 years and older) διαφορετικό Kata σε κάθε γύρο.

## 1.4. ΣΥΣΤΗΜΑ ΤΟΥΡΝΟΥΑ

- Το event θα ακολουθήσει το σύστημα single elimination (KO system).
- Ο νικητής του κάθε match προκρίνεται στον επόμενο γύρω.

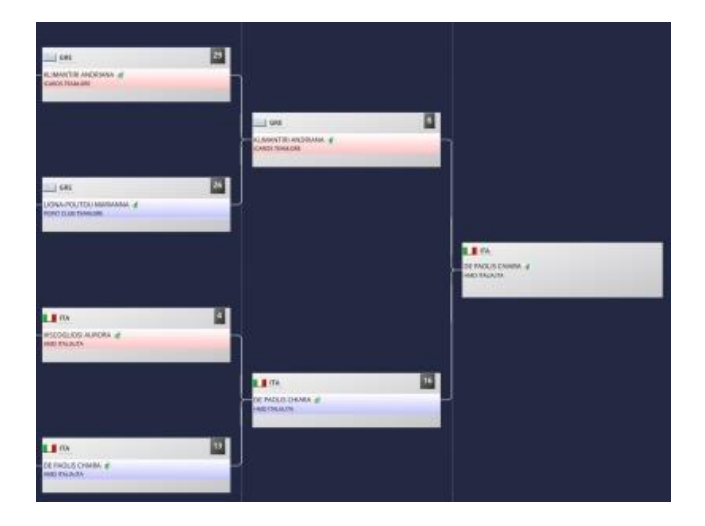

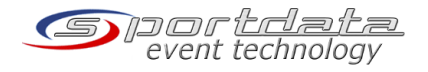

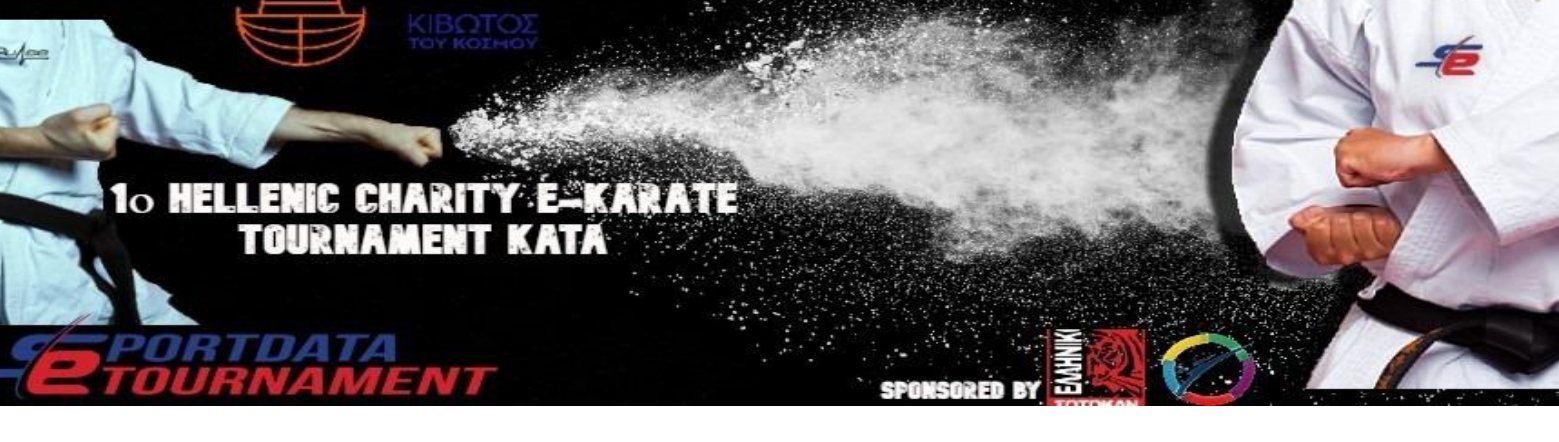

# 2. ΔΗΛΩΣΗ ΣΥΜΜΕΤΟΧΗΣ

#### 2.1. ΑΘΛΗΤΕΣ

Για δήλωση συμμετοχής απαιτείται προσωπικός/ομαδικός λογαριασμός στο σύστημα του Καράτε.

Χρήστες που έχουν ήδη λογαριασμό παρακαλώ χρησιμοποιείστε αυτόν τον λογαριασμό. Σε αυτή την περίπτωση μπορείτε να χρησιμοποιήσετε τους υπάρχοντες αθλητές σας.

Για την δήλωση αθλητών παρακαλώ ακολουθήστε τα παρακάτω βήματα:

- Σύνδεση στον λογαριασμό σας.
- Στο ημερολόγιο των event βρείτε το E-Tournament που σας ενδιαφέρει να συμμετάσχετε και πατήστε στο κουμπί "Δήλωση Συμμετοχής"
- Δηλώστε τους αθλητές σας.

Υπάρχει δυνατότητα συμμετοχής ως σύλλογος αλλά και ως αθλητής ατομικά

Για περισσότερες πληροφορίες παρακαλώ όπως δείτε τον παρακάτω σύνδεσμο:

https://www.sportdata.org/karate/set-online/faq\_en.php?active\_menu=faq

# 2.2. ΔΙΑΙΤΗΤΕΣ

Για την δήλωση σας χρειάζεστε λογαριασμό Ε-Referee στο σύστημα του Καράτε.

Για διαιτητές που δεν έχουν λογαριασμό ακόμα, παρακαλώ όπως εγγραφείτε ηλεκτρονικά και να δημιουργήσετε έναν νέο λογαριασμό E-Referee :

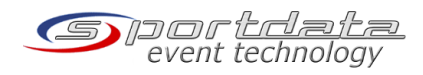

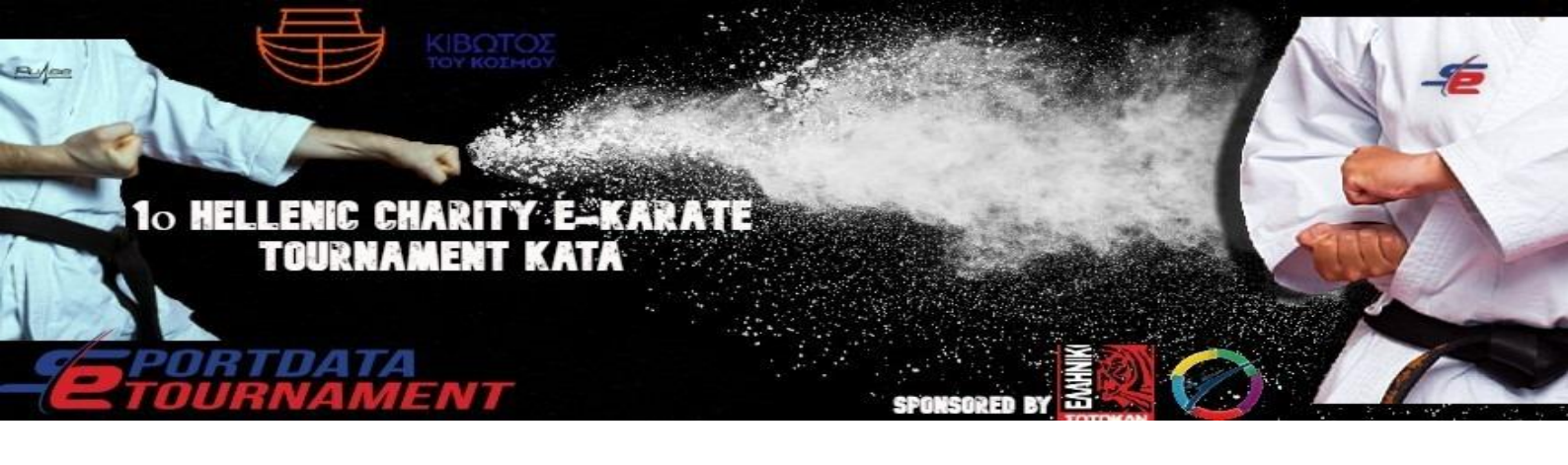

|                       | 1 |
|-----------------------|---|
| Username              |   |
| Password              |   |
| LOGIN                 |   |
| PASSWORD FORGOTTEN?   |   |
| REGISTER AS E-REFEREE |   |
| SIGN IN WITH G f      |   |
| €VENT-MANAGER LOGIN   |   |

https://www.sportdata.org/karate/setonline/registrate\_registrator\_main.php?active\_menu=registration&ereferee=true

Για δήλωση συμμετοχής διαιτητών ακολουθήστε τα παρακάτω βήματα:

- Κάνετε σύνδεση στον λογαριασμό σας.
- Ελέγξτε τα στοιχεία σας αν είναι σωστά
- Ελέγξτε ότι υπάρχει φωτογραφία και ενημερώστε τα στοιχεία ας αν είναι απαραίτητο.
- Στο ημερολόγιο των event αναζητήστε το eTournament που θέλετε να συμμετάσχετε και πατήστε το κουμπί "Δήλωση Συμμετοχής"
- Δηλώστε τον εαυτό σας ως E-Referee.

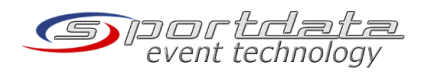

# 10 HELLENIC CHARITY É-KARATE TOURNAMENT KATA

#### 3. ΧΡΟΝΟΔΙΑΓΡΑΜΜΑ EVENT

- Μία μέρα πριν την έναρξη του Τουρνουά, οι κληρώσεις θα δημοσιευθούν και όλοι οι συμμετέχοντες θα ενημερωθούν.
- Ένα αναλυτικό χρονοδιάγραμμα θα δημοσιευθεί πριν από την έναρξη του Τουρνουά στην σελίδα των Αγώνων.
- Κάθε αθλητής έχει να καταγράψει, να μεταφορτώσει και να υποβάλει το URL(σύνδεσμο) από το Video εντός 24 ωρών για κάθε γύρο.
- Ύστερα από την υποβολή του Video σας, αυτό θα αξιολογηθεί με σκοπό αν τηρεί όλες τις προϋποθέσεις.
- Από την στιγμή που το βίντεο σας αξιολογηθεί και εγκριθεί, οι διαιτητές σε 24 ώρες θα βαθμολογήσουν τους αγώνες σας.
- Αυτή η διαδικασία συνεχίζεται μέχρι και τους τελικούς του eTournament.
- Για κάθε γύρο πρέπει να καταγράφετε, μεταφορτώνετε και υποβάλετε νέο Video, ακολουθώντας τις προϋποθέσεις που απαιτούνται για κάθε γύρο

Παρακάτω βλέπετε ένα παράδειγμα χρονοδιαγράμματος, το επίσημο χρονοδιάγραμμα θα ανακοινωθεί μια μέρα πριν την έναρξη του Event

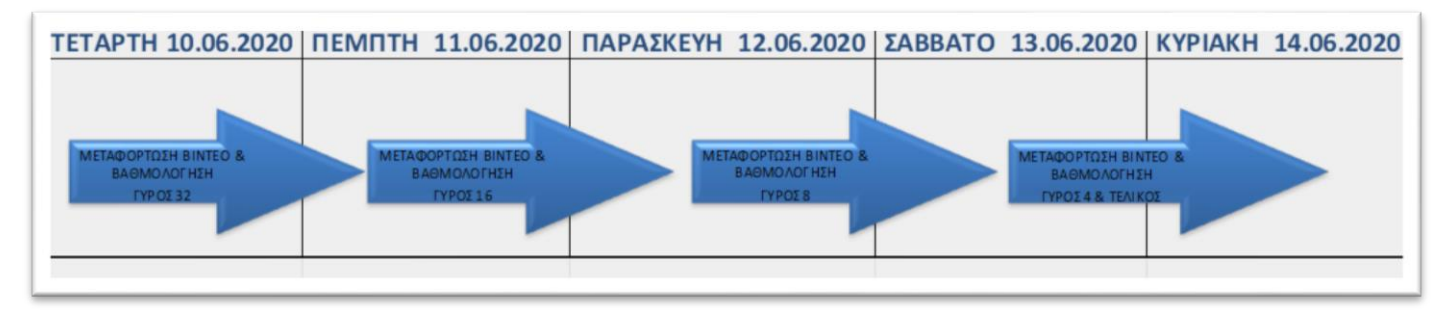

#### <u>Προϋποθέσεις καταγραφής Video</u>:

Το video σας πρέπει να υπάγεται σε κάποιες προϋποθέσεις, τις οποίες μπορείτε να βρείτε με λεπτομέρειες εδώ: https://www.sportdata.org/etournament\_howto.html

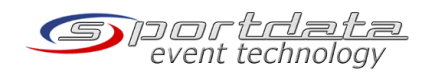

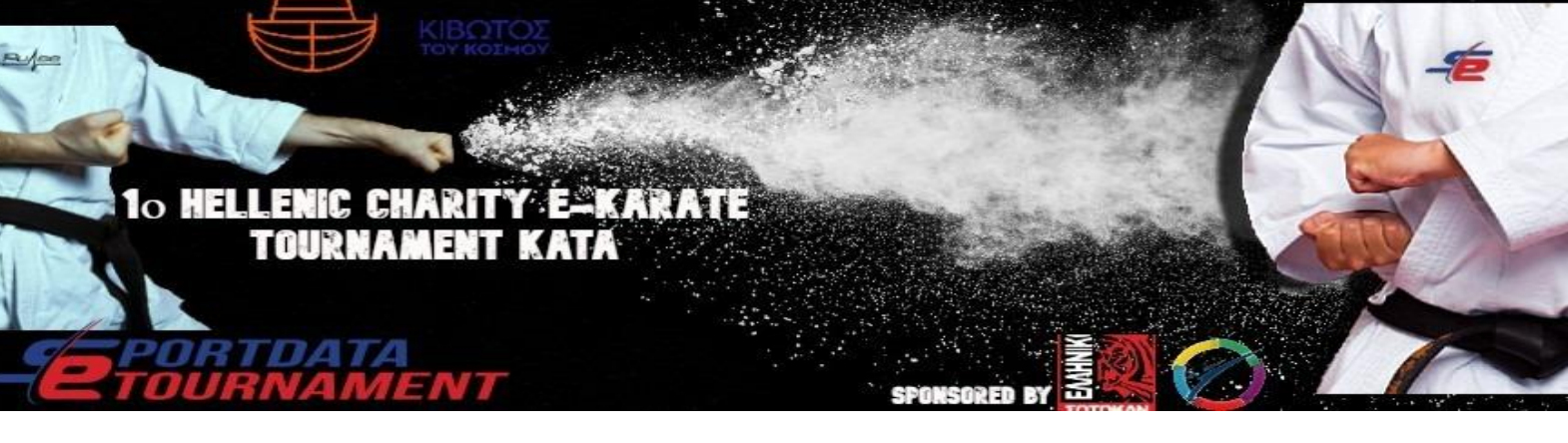

Ένα δείγμα βίντεο μπορείτε να το βρείτε εδώ : https://www.youtube.com/watch?v=GpbGSSlv\_4Y&feature=emb\_logo

#### ΠΡΟΣΟΧΗ!!!!

Αν τα VIDEO δεν τηρούν τις προϋποθέσεις δεν θα μπορείτε να συμμετάσχετε στο event.

Στην αρχή κάθε βίντεο θα πρέπει να εμφανίζεται αυτός ο αριθμός για την επιβεβαίωση του βίντεο για το συγκεκριμένο Event.

https://www.sportdata.org/karate/set-

online/popup\_etournamentmatch\_code\_main.php?codeimg=..%2Fpics%2F5459%2Fcontrolimage%2 F20200608\_101940\_6629e67b8a1aa67ffe113c63442c2331.png

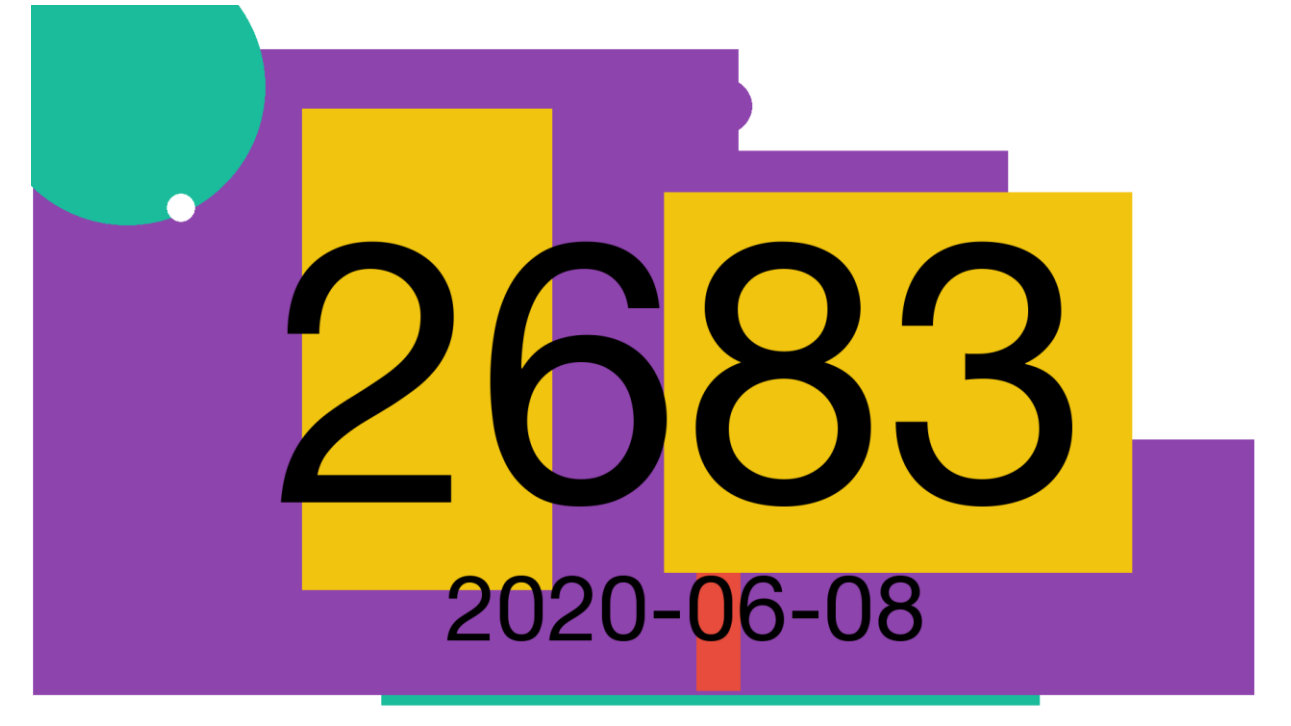

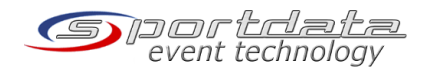

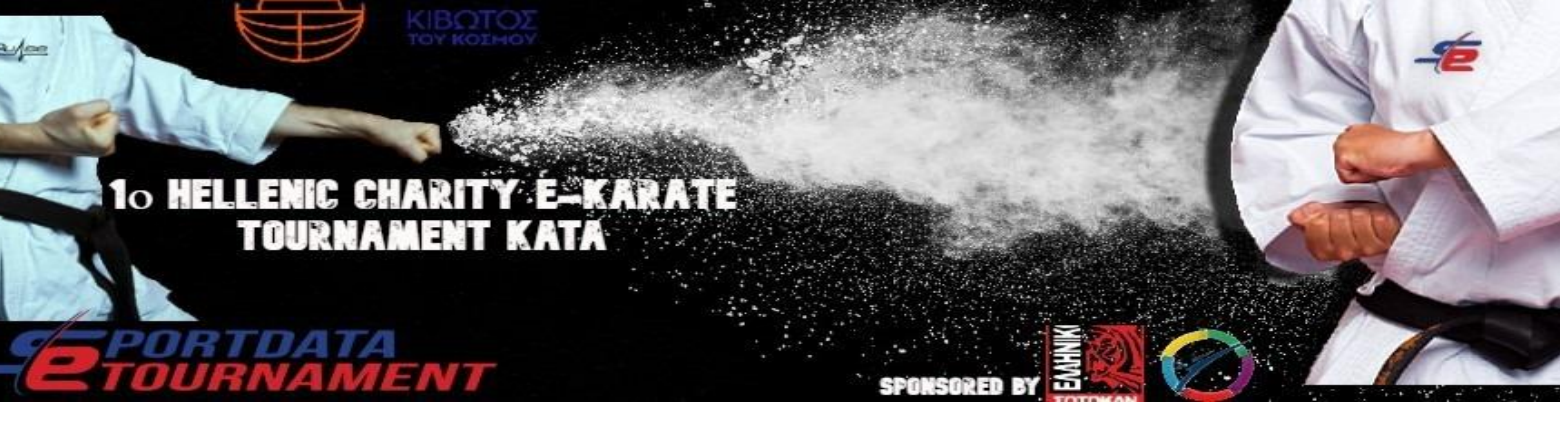

# 4. ΜΕΤΑΦΟΡΤΩΣΗ VIDEO

Κάθε αθλητής πρέπει να καταγράψει το βίντεο του, να το μεταφορτώσει σε μια από τις υποστηριζόμενες πλατφόρμες και να παρέχει το URL του Video εντός 24 ωρών για κάθε γύρο. Σε κάθε καταγραφή Video θα πρέπει να παρουσιάζετε το Match Image που παρέχετε στην σελίδα της διοργάνωσης, με σκοπό την επαλήθευση πως η καταγραφή έγινε στο σωστό χρονικό περιθώριο.

Παρακαλώ μεταφορτώστε τα Video σε μια από τις παρακάτω πλατφόρμες:

CodePen, DailyMotion, Deviantart, Facebook, Flickr, GettyImages, Gfycat, Giphy, Hulu, Instagram, Kickstarter, Livestream, Meetup, Reddit, Scribd, Sketchfab, Slideshare, SoundCloud, SpeakerDeck, Spotify, Ted, Twitch, Twitter, Vimeo, Wordpress, Youtube.

Περισσότερες υποστηριζόμενες πλατφόρμες:

https://www.sportdata.org/etournament howto.html#four

Μπορείτε να βρείτε video για το πώς να κάνετε μεταφόρτωση video εδώ :

https://www.sportdata.org/etournament\_tutorials.html#five

- 1. Είσοδο στον λογαριασμό σας.
- 2. Επιλογή του E-Tournament.
- 3. Kλικ "Open Matches"
- 4. Κλικ στο "My Open Matches".
- 5. Κλικ στο κουμπί μεταφόρτωσης.
- 6. Κλικ στο "Upload Video URL"
- 7. Δώστε το URL σας και ύστερα κλικ στο κουμπί "Test"
- 8. Κλικ στο κουμπί "Submit"

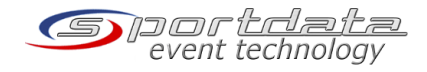

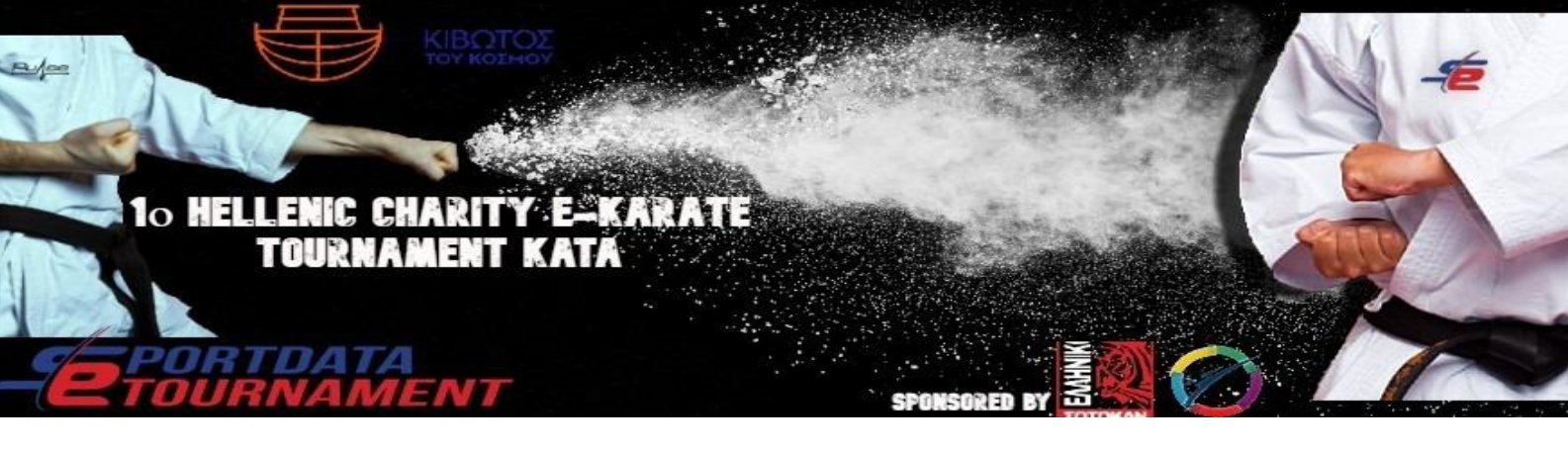

# 5. ΒΑΘΜΟΛΟΓΗΣΗ ΚΑΙ ΑΠΟΤΕΛΕΣΜΑΤΑ:

Πληροφορίες για το πώς βαθμολογείτε, καθώς και τα κριτήρια βαθμολόγησης είναι διαθέσιμα εδώ:

https://www.sportdata.org/etournament\_howto.html

Αποτελέσματα από ολοκληρωμένους γύρους είναι διαθέσιμοι πατώντας στο όνομα του αθλητή στην κλήρωση!

## 6. ΕΠΙΚΟΙΝΩΝΙΑ:

Email: krtinfo@pulseevolution.gr

Τηλ Επικοινωνίας: +306981414007 Γαβριήλ Σκοπελίτης

<u>Site Κιβωτου Του Κόσμου:</u> https://www.kivotostoukosmou.org/el/

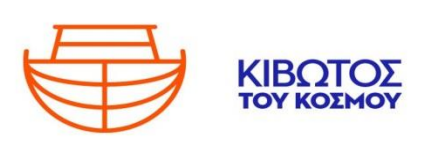

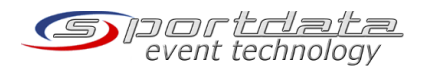

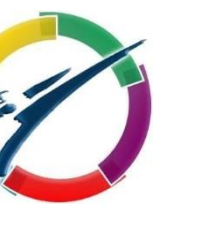

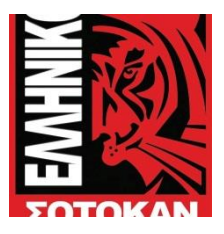

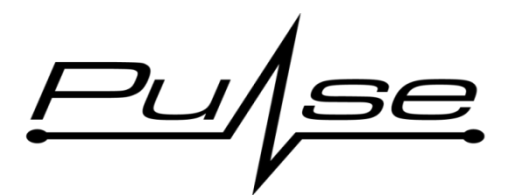

# 10 HELLENIC CHARITY É-KARATE Tournament kata

# 7. ΛΙΣΤΑ ΚΑΤΑ

- 001 Anan
- 002 Anan Dai
- 003 Ananko
- 004 Aoyagi
- 005 Bassai
- 006 Bassai Dai
- 007 Bassai Sho
- 008 Chatanyara Kushanku
- 009 Chibana No Kushanku
- 010 Chinte
- 011 Chinto
- 012 Enpi
- 013 Fukygata Ichi
- 014 Fukygata Ni
- 015 Gankaku
- 016 Garyu
- 017 Gekisai Ichi
- 018 Gekisai Ni
- 019 Gojushiho

- 020 Gojushiho Dai
- 021 Gojushiho Sho
- 022 Hakucho
- 023 Hangetsu
- 024 Haufa
- 025 Heian Shodan
- 026 Heian Nidan
- 027 Heian Sandan
- 028 Heian Yondan
- 029 Heian Godan
- 030 Heiku
- 031 Ishimine Bassai
- 032 Itosu Rohai Shodan
- 033 Itosu Rohai Nidan
- 034 Itosu Rohai Sandan
- 035 Jiin
- 036 Jion
- 037 Jitte
- 038 Joruku

- 039 Kanchin
- 040 Kanku Dai
- 041 Kanku Sho
- 042 Kanshu
- 043 Kishimoto No Kushanku
- 044 Kousoukun
- 045 Kousoukun Dai
- 046 Kousoukun Sho
- 047 Kururunfa
- 048 Kusanku
- 049 Kyan No Chinto
- 050 Kyan No Wanshu
- 051 Matsukaze
- 052 Matsumura Bassai
- 053 Matsumura Rohai
- 054 Meikyo
- 055 Myojo
- 056 Naifanchin Shodan
- 057 Naifanchin Nidan

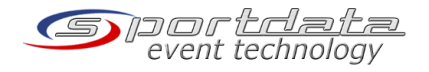

# 10 HELLENIC CHARITY É-KARATE TOURNAMENT KATA

- 058 Naifanchin Sandan
- 059 Naihanchi
- 060 Nijushiho
- 061 Nipaipo
- 062 Niseishi
- 063 Ohan
- 064 Ohan Dai
- 065 Oyadomari No Passai
- 066 Pachu
- 067 Paiku
- 068 Papuren
- 069 Passai
- 070 Pinan Shodan
- 071 Pinan Nidan
- 072 Pinan Sandan
- 073 Pinan Yondan
- 074 Pinan Godan
- 075 Rohai
- 076 Saifa
- 077 Sanchin
- 078 Sansai

- 079 Sanseiru
- 080 Sanseru
- 081 Seichin
- 082 Seienchin
- 083 Seipai
- 084 Seiryu
- 085 Seishan
- 086 Seisan
- 087 Shiho Kousoukun
- 088 Shinpa
- 089 Shinsei
- 090 Shisochin
- 091 Sochin
- 092 Suparinpei
- 093 Tekki Shodan
- 094 Tekki Nidan
- 095 Tekki Sandan
- 096 Tensho
- 097 Tomari Bassai
- 098 Unshu
- 099 Unsu

• 100 Useishi

Solver and the

- 101 Wankan
- 102 Wanshu

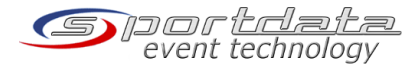